# Kevin Slimp's **InDesign Tools**

including a few you didn't know about and a few you've forgotten

# 1. Placing Files: Things a lot of users don't know about placing files

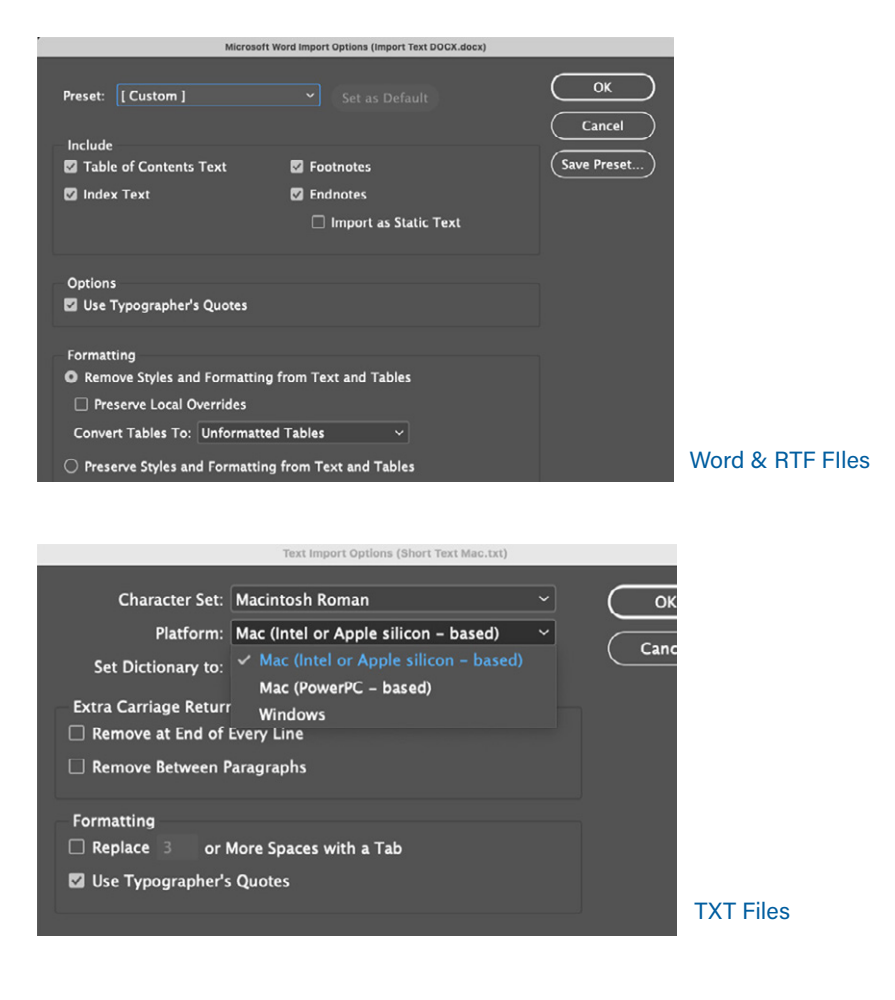

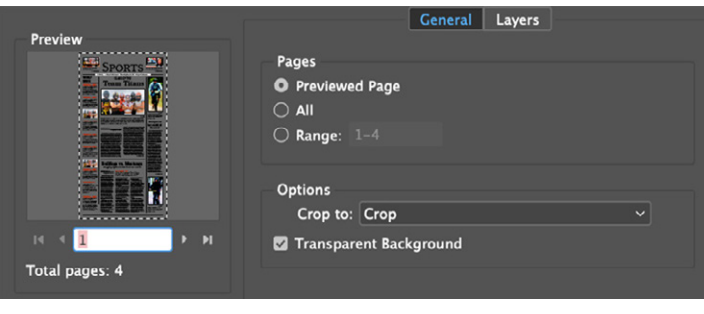

PDF File (Multiple Pages)

# 2. Things to know about Type

a. Selecting fonts

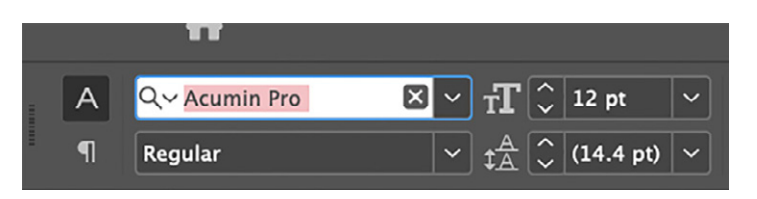

b. Adding fonts from the Adobe Library (CC version)

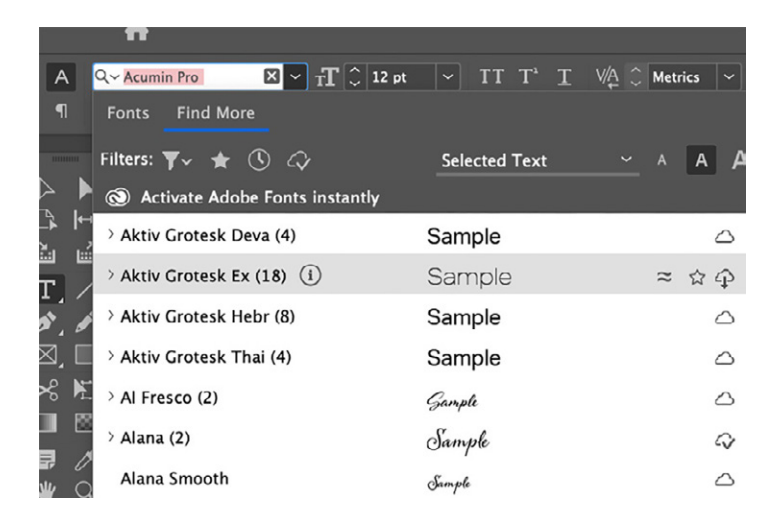

c. Optical spacing, tracking & baseline shift

| V∕Ą |   | Optical | ~ | ĴŢ         | ¢ | 100% | ~ | <b>,T</b> , | Ĵ  | 100% | ~ |
|-----|---|---------|---|------------|---|------|---|-------------|----|------|---|
| ₩A  | ¢ | 0       | ~ | <u>A</u> ª | ¢ | 0 pt |   | T           | \$ | 0*   |   |

d. Space before, after paragraph & First Line Indent

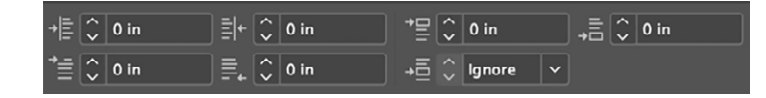

e. Setting bullets, numbers and Drop Cap

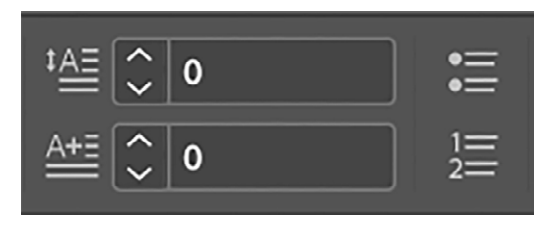

## 3. Object > Text Frame Options

a. Column numbers

b. Inset spacing

Text Frame Options General General Column Rules Columns: Fixed Number **Baseline Options** Auto-Size Number: 🗘 1 Width: 🗘 2 in Footnotes Gutter: 🗘 0.1667 in Balance Columns Inset Spacing Left: 🗘 0 in Bottom: 🗘 0 in Right: 🗘 0 in Vertical Justification Align: Top 🗸 🗸 Paragraph Spacing Limit: 🗘 0 in 🗌 Ignore Text Wrap 🗹 Preview Cancel

d. Ignore text wrap

c. Vertical justification

## 4. Creating tabs in InDesign

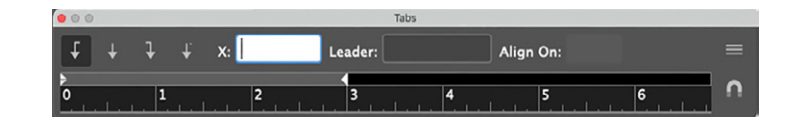

5. Getting strokes (frames) right

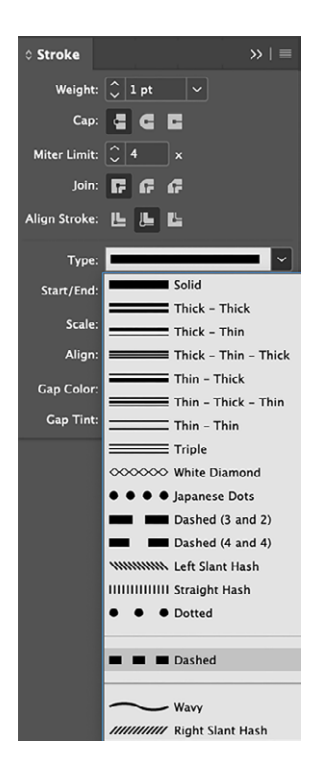

# Page 3

6. Getting rid of ligatures in text

ff ff

# Th Th

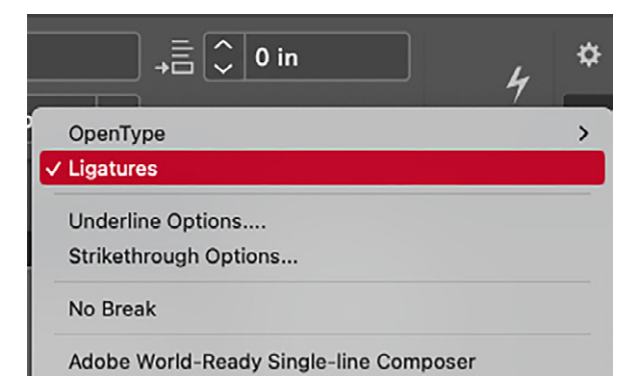

7. Using the Eyedropper Tool

| ℅  |         |
|----|---------|
|    | <u></u> |
| F, | 1       |
| ♥  | Q       |

# 8. Getting rid of that dratted circle in the middle of photos

a. View > Extras > Hide Content Grabber

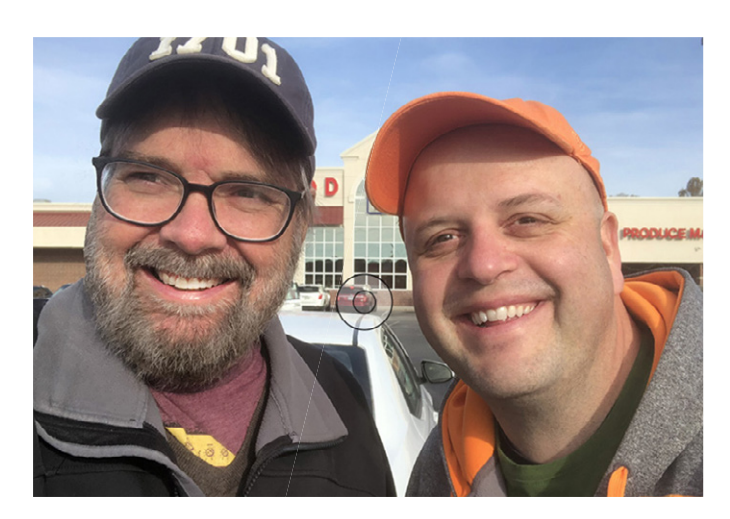

9. Scissors tool

## 10. Preferences that will help

a. Legacy Dialog

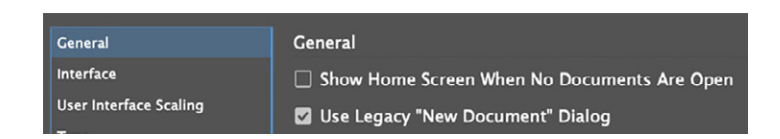

b. Subsetting fonts

Font Downloading and Embedding Always subset fonts with glyph counts greater than: 920000

#### c. Text wrap

| Composition         |                                     |
|---------------------|-------------------------------------|
| Units & Increments  |                                     |
| Grids               | Text Wrap                           |
| Guides & Pasteboard | ☐ Justify Text Next to an Object    |
| Dictionary          | 🗹 Skip by Leading                   |
| Spelling            | Text Wrap Only Affects Text Beneath |
| Autocorrect         |                                     |

d. Appearance of black

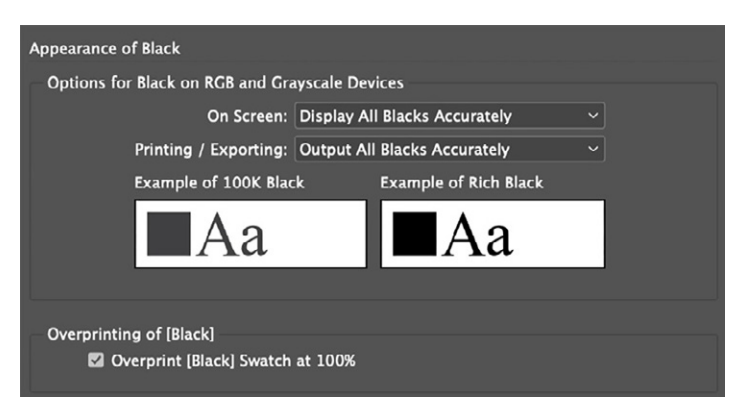

# 11. Options when saving files

| Format      | ✓ InDesign 2022 document     | l l |
|-------------|------------------------------|-----|
| v Images    | InDesign 2022 template       |     |
| in intrages | InDesign CS4 or later (IDML) |     |

## 11. Creating Libraries

- a. Photos
- b. Text
- c. Special Effects
- d. Importance of Embedding

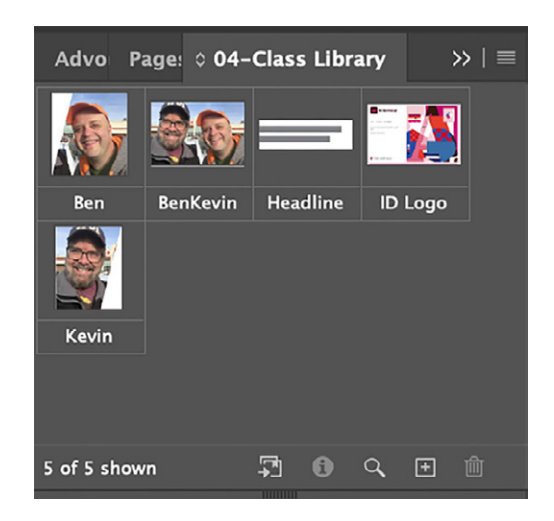

## 12. Creating the correct PDF settings for printing newspaper pages

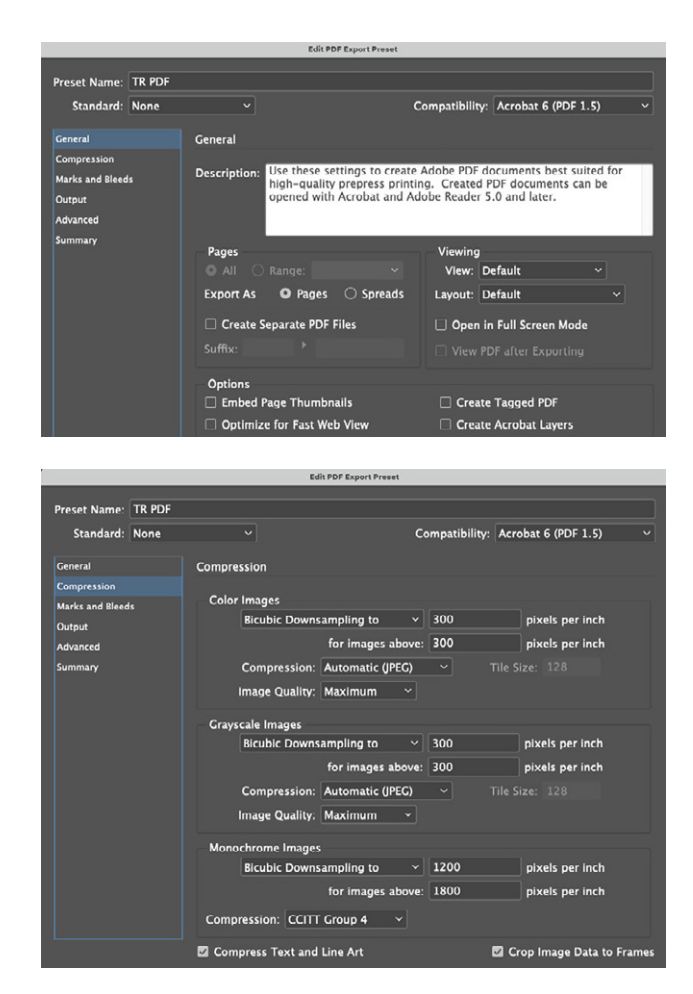

# 13. Clipping simple images in InDesign

a. Object > Clipping Path

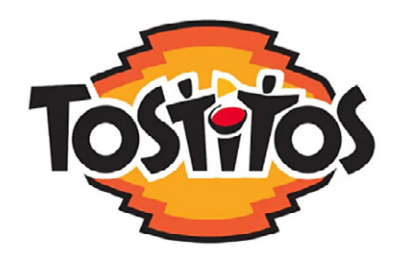

# 14. Using the Page tool

a. The Option/Alt key is the secret ingredient

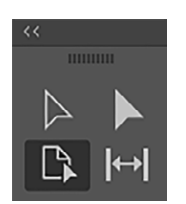

# 14. Using the Direct Selection Tool

a. The "White" Arrow

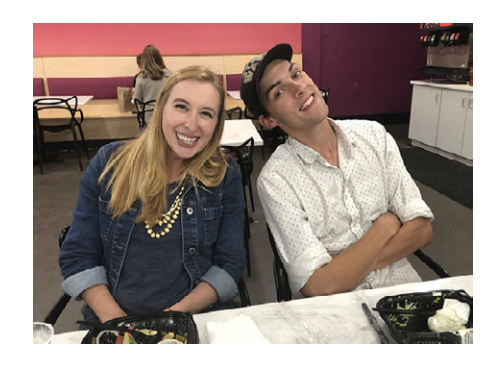

# 15. Filling Text with a Photo

a. Type Create Outlines

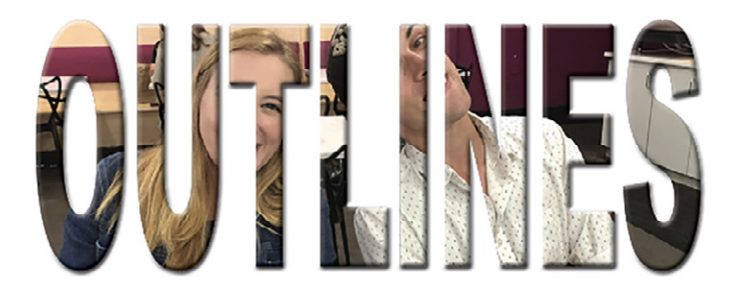

# Selected Tools in InDesign

# with Kevin Slimp

## 1. InDesign Scripts

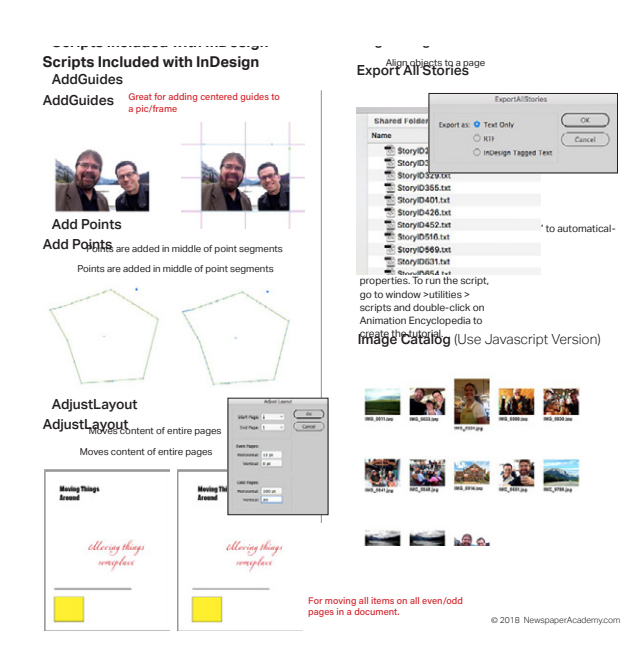

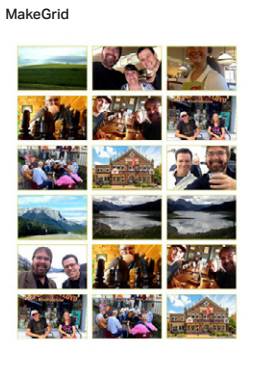

#### SelectObjects Great for selecting all PDF files in a document (as well as other types)

Selects all of the objects on a spread that belong to a specific object type (or set of types).

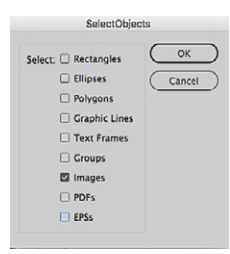

#### Sort Paragraphs

| Alphabetize lists |         |
|-------------------|---------|
| Mary              | Clarise |
| John              | Gilroy  |
| Kevin             | Hurley  |
| Wilfred           | Jethro  |
| Hurley            | John    |
| Marx              | Kevin   |
| Jethro            | Marx    |
| Gilroy            | Mary    |
| Clarico           | Wilfred |

#### Place MultiPagePDF

Similar to "Break Frame" script, except this script splits the links of all frames, not just the one selected.

#### Tab Utilities

|                  | TabUtilities                                                                          |                 |              |
|------------------|---------------------------------------------------------------------------------------|-----------------|--------------|
| Set a Tab Stop / | At: O Right Column Edg<br>O Current Cursor Po<br>O Left Indent<br>O Hanging Indent at | e sition Cursor | OK<br>Cancel |
| Tab Leader 🗍     |                                                                                       |                 |              |

#### Calendar Wizard

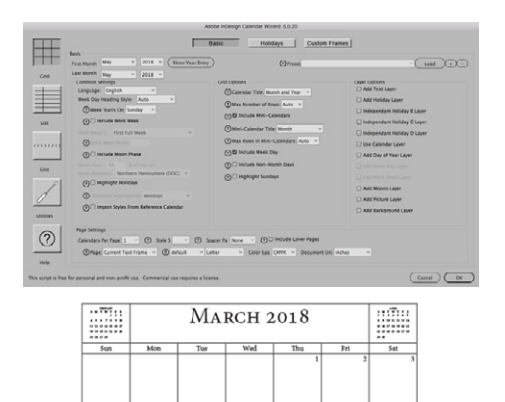

## 2. Creating a Grid

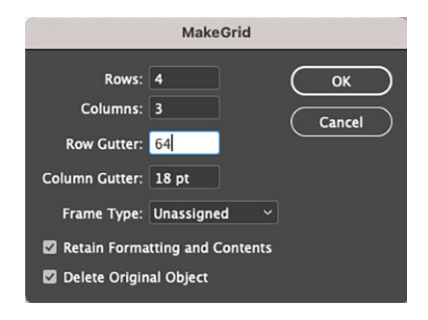

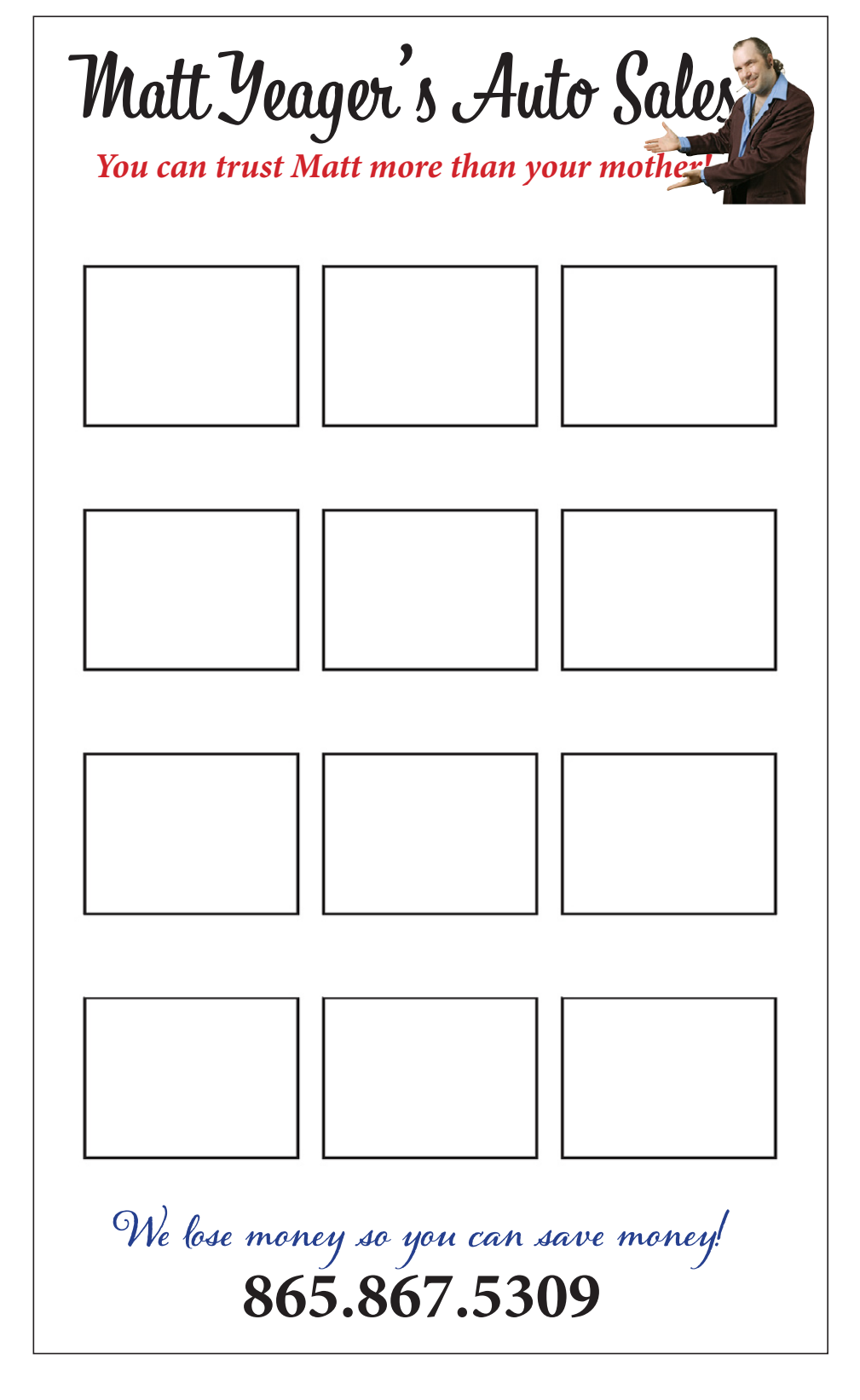

# **Library Elements**

What goes in the library is what comes out

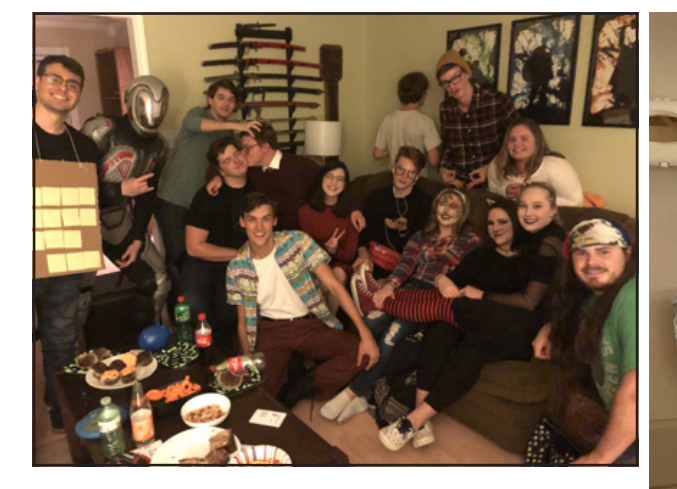

# Wiff with Ligatures

Wiffout without Ligs

# 

We'll crop this one

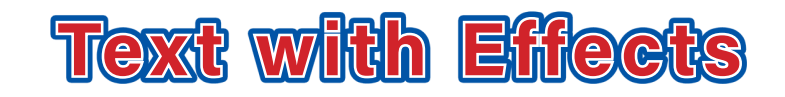

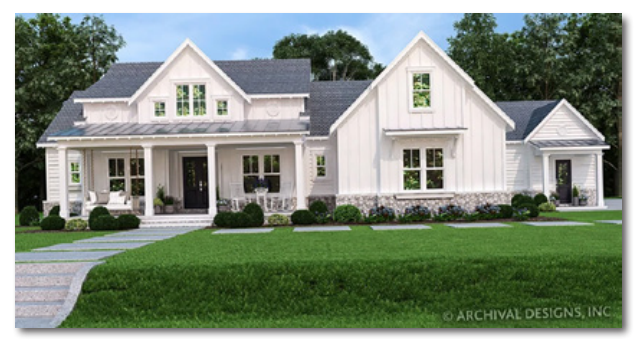

Here is a story that jumps from page one to page three. How can we make sure the jump page number is always right on page one? Well, it's simple. You simply: Insert Special Character>Markers>Next Page Number. Here is a story that jumps from page one to page three. How can we make sure the jump page number is always right on

Jump to page3

Creating automated jumps

### 4. Using the Page Tool

# **Page Tool**

# **TenderCare Lawn & Landscape's**

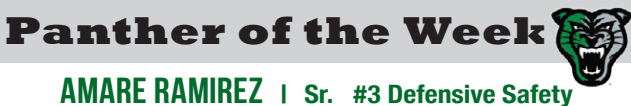

Amare Ramirez came from San Antonio, Texas, to Derby his junior year and has been a

part of the Panther program for just two years. He says one of the unique parts of the Derby football environment he has seen is the city's atmosphere. "It's a football city and I love it," Amare said. He says the community supports the team even though they can't go to the games. He

also appreciates what the coaches do. "The coaches are great. They push us every day and try to make us the best men we

can be," he said.

Football has given Amare the ability to see the value of hard work, dedication and to have a never-give-up attitude. One thing he will always remember is holding up that state championship trophy last year.

It was a great feeling and something you can never replace," Amare said. He hopes his plans after high school include being able to play football at the college level. He plans to study dentistry and be an orthodontist upon completion of his education.

### 5. Using the Eyedropper

# **Eyedropper Tool**

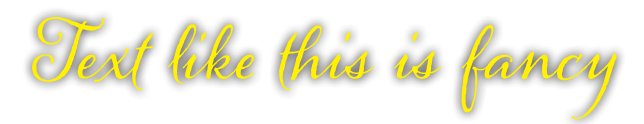

# **Text Here**

**Stroked Text** 

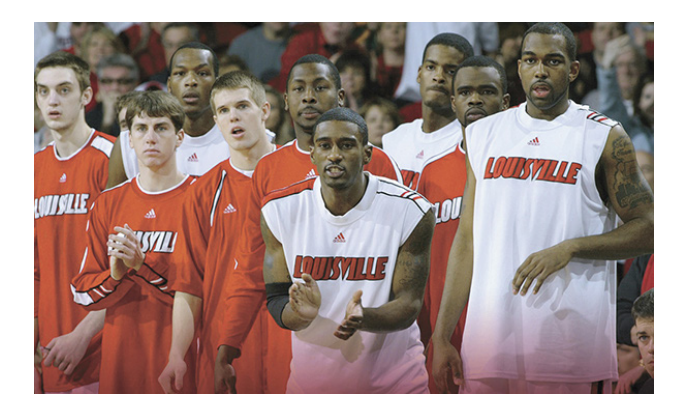

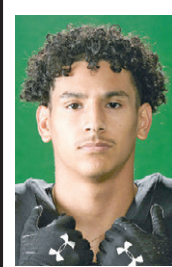

# STANDARD BANNER

Date/Etc/Price **Headline style** Body text goes here so we can create a paragraph style. Body text goes here so we can create a paragraph style. Body text goes here so we can create a paragraph style. Body text goes here so we can create a paragraph style. Body text goes here so we can create a paragraph style. Jump to page1 Jump to page1 Automated jump goes in Library

character style for classified body

chararacter style for classified bold

# Get rid of all Type 1 fonts by January 1!

### 7. InDesign Tables

#### **Creating a Simple Table**

| MFCP | SAPA      | МАСРА        | СРМ      | WCP       |
|------|-----------|--------------|----------|-----------|
| lowa | Tennessee | Pennsylvania | Michigan | Wisconsin |
| Lee  | Douglas   | Alyse        | Jack     | Janelle   |
| 236  | 111       | 188          | 132      | 204       |
| Corn | Biscuits  | Flapjacks    | Beer     | Cheese    |

#### Places to find things:

 Align Text Vertically: Table>Cell Options>Text

 Edit Strokes in/around the Table: Table>Cell Options>Strokes and Fills

 Edit Column Fills (Colors): Table>Table Options>Alternating Fills

 Adding Rows: Table>Insert>Rows

 Adding Columns: Table>Insert>Columns

 Select Entire Column (even on multiple-page table): Table>Select>Column

 Merge Cells: Table>Merge Cells

 Distribute Rows Evenly: Table>Distribute Rows Evenly

# Importing and Creating a Table from Excel

| First Name | Last Name  | School              | Photos       |
|------------|------------|---------------------|--------------|
| Alica      | Anderson   | Central High School | Alicia.jpg   |
| Amanda     | Bracket    | Karns High School   | Amanda.jpg   |
| Billy      | Chesney    | Central High School | Billy.jpg    |
| Candice    | Dickenson  | Central High School | Candice.jpg  |
| Daniel     | Druson     | Karns High School   | Daniel.jpg   |
| Erica      | Ferguson   | Central High School | Erica.jpg    |
| Gary       | Frankel    | Karns High School   | Gary.jpg     |
| Geroge     | Harrison   | Karns High School   | George.jpg   |
| Gwen       | Hendrix    | Central High School | Gwen.jpg     |
| Harry      | Jackson    | Central High School | Harry.jpg    |
| Jesse      | Kristensen | Central High School | Jesse.jpg    |
| Kendel     | Larrimore  | Karns High School   | Kendel.jpg   |
| Laurie     | Miller     | Karns High School   | Laurie.jpg   |
| Maddie     | Morrison   | Central High School | Maddie.jpg   |
| Rebecca    | Nicholson  | Central High School | Rebecca.jpg  |
| Samantha   | Oliver     | Karns High School   | Samantha.jpg |
| Steve      | Peterson   | Central High School | Steve.jpg    |
| Tammy      | Robertson  | Central High School | Tammy.jpg    |
| Tommy      | Sullivan   | Central High School | Tommy.jpg    |

# Data Merge

In Microsoft Excel, be sure to put a ' in front of the @ before photos ( '@Photos )

|    | /                                                               |                |             |       |       |                    |  |  |  |
|----|-----------------------------------------------------------------|----------------|-------------|-------|-------|--------------------|--|--|--|
|    | 🐮 Excel File Edit View Insert Format Tools Data Window Help     |                |             |       |       |                    |  |  |  |
| 21 | ' 🕆 🛱 📮 🏴 🌦 🔍 😹 🖿 🆍 🖋 157 - 72 - 1 2 - 14 🏇 🎪 🙀 🔣 15812 unread) |                |             |       |       |                    |  |  |  |
|    | DataMerge1.csv                                                  |                |             |       |       |                    |  |  |  |
| 0  | -                                                               |                | -           | -     | E /   | FK G               |  |  |  |
|    | Name 🔾                                                          | Address 🔾      | City        | State | Zip   | @Photos            |  |  |  |
| 2  | Kevin Shimp                                                     | 455 Honcorool  | Knozvine    | TN    | 37919 | /Photos/kevin.jpg  |  |  |  |
| 3  | Brian Hurley                                                    | 143 Madison    | Chicago     | IL    | 60608 | /Photos/Tracey.jpg |  |  |  |
| 4  | Lisa Miller                                                     | Box 579        | Parker      | SD    | 57053 | /Photos/Lisa.jpg   |  |  |  |
| 5  | SDREA                                                           | 222 W Pleasar  | Pierre      | SD    | 57501 | /Photos/Ed.jpg     |  |  |  |
| 6  | Lori Tolliver                                                   | 111 First St   | Knoxville   | TN    | 37919 | /Photos/Lori.jpg   |  |  |  |
| 7  | Mandy Sargea                                                    | Old Stone Way  | Pletheroage | ND    | 78771 | /Photos/Mandy.jpg  |  |  |  |
| 8  | Maria Wind                                                      | 833 OK Way     | Windrush    | OK    | 68991 | /Photos/Maria.jpg  |  |  |  |
| 9  | Nathan Malone                                                   | 1224 Middlebr  | Knoxville   | TN    | 37919 | /Photos/Nathan.jpg |  |  |  |
| 10 | Nick Neighbor                                                   | 3456 English \ | Roanoke     | VA    | 22198 | /Photos/Nick.jpg   |  |  |  |
| 11 | Nina Baker                                                      | 789 Loveway [  | Princeston  | IA    | 51003 | /Photos/Nina.jpg   |  |  |  |
| 12 | Rona Vickers                                                    | 2344 Preston   | Paris       | TX    | 75461 | /Photos/Rona.jpg   |  |  |  |
| 13 | Serena Woods                                                    | 869 Tiger Lane | Hollywood   | CA    | 99001 | /Photos/Serena.jpg |  |  |  |
| 14 | Tom McPherso                                                    | 893 Old Jones  | Jonesboro   | TN    | 37611 | /Photos/Tom.jpg    |  |  |  |
| 15 | Tina Turner                                                     | 888 Tina Lane  | Los Angeles | CA    | 92277 | /Photos/Tina.jpg   |  |  |  |
| 16 | Tori Spelling                                                   | 982 Kevin Wa   | Lexington   | KY    | 28897 | /Photos/Tori.jpg   |  |  |  |
| 17 | Vickie Jones                                                    | PO Box 397     | Rock Rapids | IA    | 53301 | /Photos/Vickie.jpg |  |  |  |
| 18 | Victor Parkins                                                  | 991 First St.  | Milan       | TN    | 38991 | /Photos/Victor.jpg |  |  |  |
| 19 |                                                                 |                |             |       |       |                    |  |  |  |

- 1. Create a database in Excel or some other application
- 2. Be careful to name each column heading with the name you will use in your InDesign database merge
- 3. If you are going to use photos in your database, be sure to title that column with a @ before the column name. In Excel, there must be an apostrophe before the @ symbol. Example: '@Photos
- 4. Save the database file as a CSV (or other database extension).

## Creating the page in InDesign

- 5. Create a page in InDesign. In most cases, your merge will work best if you do this on a Master Page in the Pages panel.
- 6. Create column and row guides to indicate where you want your data to be placed on the page. The page on the right is set up with a graduation listing in mind.

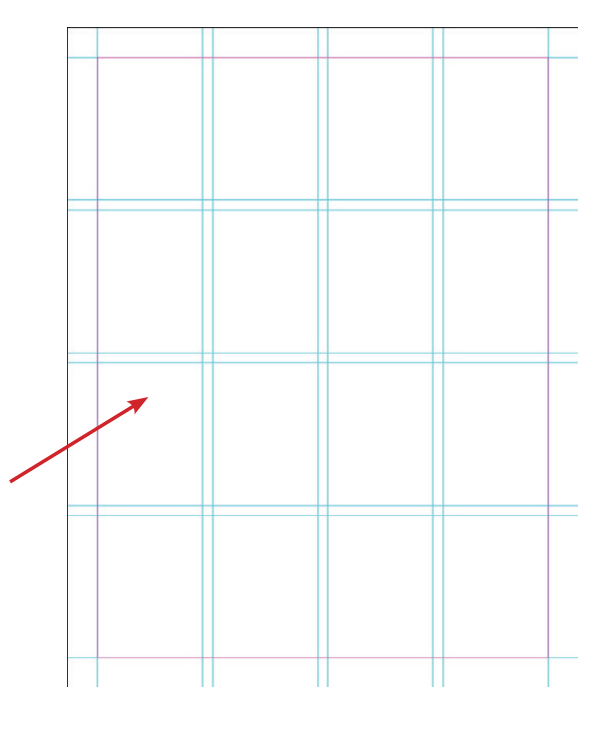

Page 14

- 7. Window>Utilities>Data Merge
- 8. From the Data Merge menu, select "Select Data Source"
- 9. Choose the CSV (or other file) that was saved in your database application
- 10. Create a text frame on your page, then drag or double click on items in the Data Merge panel to place them in the text frame.
- 11. Photos can be placed in the same method as text. Resize the photo frame inside the text frame using the Direct Selection Tool (black arrow)
- 12. Hit the "Return" key on your keyboard to select another item from the Data Merge panel.
- SCRIPT I & DATA MERGE SCRIPTS DataMerge1.csv T Name T Address T City T State T Zip R Photos Preview 14 4 1 ▶ ▶1 →331 ...

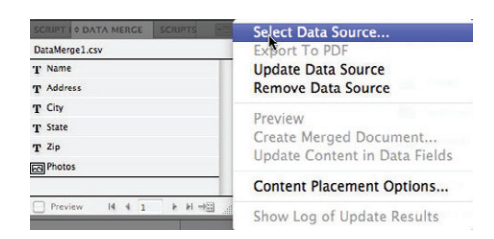

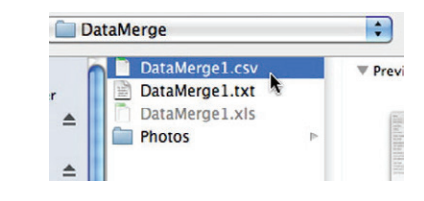

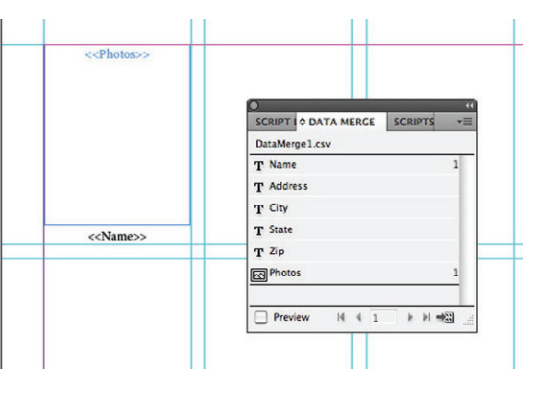

### Create Merged Docume After your Text Frame has all Records Multiple Record Layout Options all the information needed Records To Merge O All Records ◯ Single Record: ÷1 • Range: 1-16 13. Click on "Create Merged Document" in This option will automatically Page: H + 1 P 21

Page: 14 4 1

Cancel OK

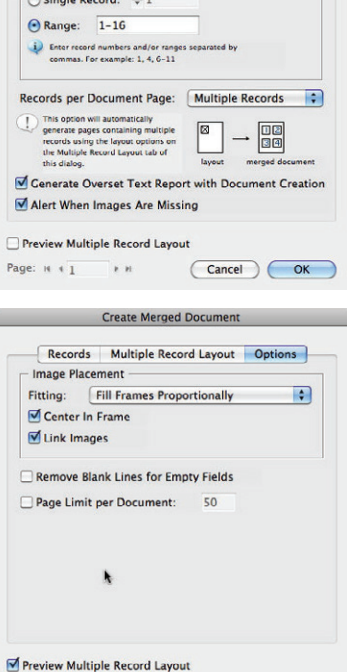

Page: 14 4 1 1.1 Cancel OK

Create Merged Document

Records Multiple Record Layout Options

Left: ÷ 0.5 in

Right: = 0.5 in

.

Use these controls to arrange multiple data file records on each page, based on your current layout for one record.

3

🔘 Rows First 🖾 💽 Columns First 🖽

Between Columns: =0.1625

Between Rows: ÷0 in

Margins

Arrange by

Spacing:

Top: ÷0.5 in

Bottom: ÷0.5 in

Preview Multiple Record Layout

Layout of Records

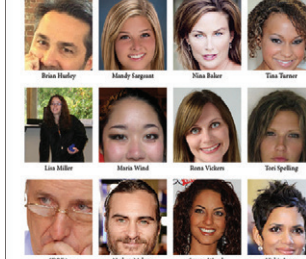

14. Select "Multiple Records" in the "Records per

- 15. Click on "Multiple Record Layout" tab a. Click "Columns First"
  - b. Set area between Columns to match your gap between columns on your page
- 16. Click "Options" tab

Document Page area

the menu

- a. Fill Frames Proportionately
- b. Center in Frame
- c. Preview Multiple Record Layout

d. Click on "OK" button